# HEALTHPASS ONLINE PORTAL RENEWAL GUIDE

Renew your group benefits online.

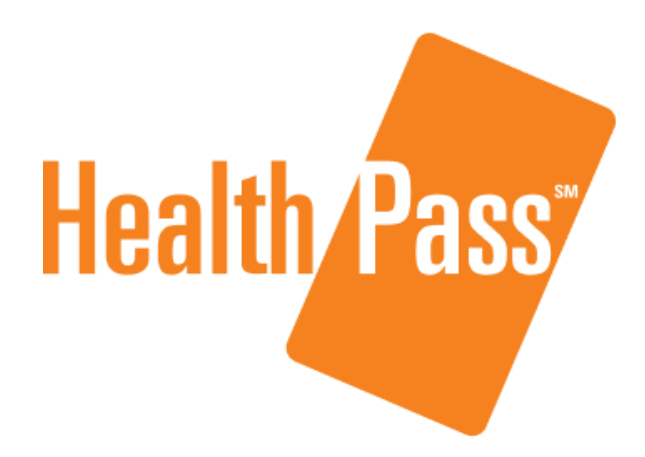

Powered by bswift

**JUNE 2023** 

www.healthpass.com

## **Table of Contents**

| Introduction                         | 3  |
|--------------------------------------|----|
| Renewal Timeline                     | 4  |
| Access your renewal kit              | 5  |
| Renewal document requirements        | 6  |
| Starting your renewal                | 7  |
| Review your company information      | 8  |
| Review broker information            | 9  |
| Review your employee census          | 10 |
| Review your plan offerings           | 11 |
| Create defined contribution strategy | 12 |
| Review your bank information         | 13 |
| Start Open Enrollment                | 14 |
| Open Enrollment has begun!           | 15 |
| Track open enrollment progress       | 16 |
| End Enrollment                       | 17 |
| Reports                              | 18 |

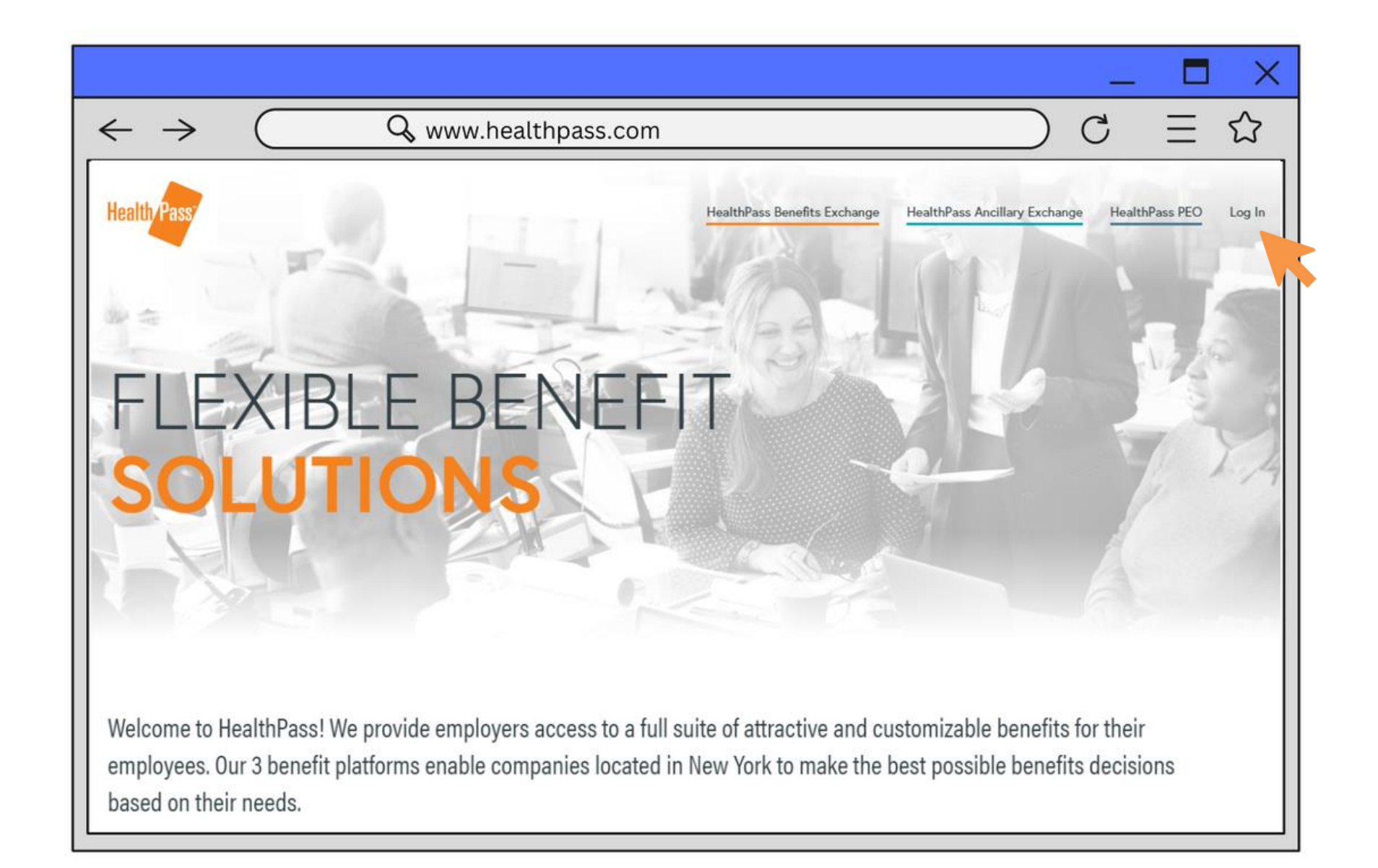

Welcome to the HealthPass Online Portal (HOP) Renewal Walkthrough! We understand that renewing your group's health insurance can be a daunting process as you struggle to keep track of the various options, procedures and requirements.

But it doesn't have to be; in fact, the whole process from beginning to end can take as little as five minutes! Our goal is to help your renewal be as smooth and stress-free as possible. By familiarizing yourself with the information contained in this walkthrough, you will know just what to expect as your group approaches their renewal date, and in turn know just what to do when your renewal window opens.

As always, if you have any questions, please reach out to our Renewals Department by either emailing *renewals@healthpass.com* or dialing 888-313-7277 and asking to speak to a Renewals Specialist. We're here to help!

### **Renewal Timeline**

Below is a timeline of the standard renewal process.

Note: All timeframes are approximate and subject to change.

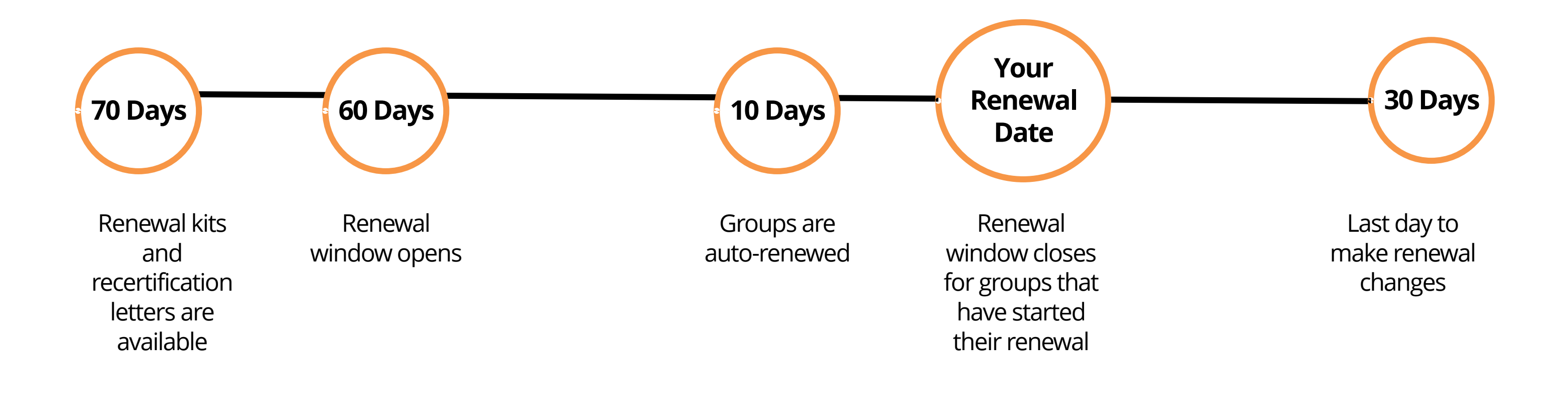

### Access your renewal kit

Your renewal kit is posted online 70 days prior to your renewal date.

### How to access your renewal kit:

- Log into the HOP
- On the top navigation, hover over Exchange Admin, then click Client Documents
- Click on the blue links to view the posted documents

### Was your group selected for recertification?

If your group was selected for mandatory audit, or recertification, you will find a "Recertification Audit Letter" posted in your Client Documents.

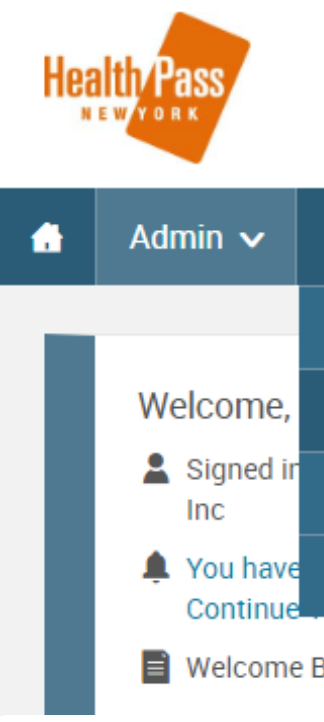

### **Client Documents**

| Search for an Existing | lient Documents |
|------------------------|-----------------|
| Document Name          |                 |
| Client Document Type   |                 |
| Search Rese            | Fields          |
|                        |                 |

|   | →<br>→                       |               |              |
|---|------------------------------|---------------|--------------|
|   | Document Name                | Date Imported | 🗘 Туре       |
| D | Q4 2022 Renewal Kit Forms    | 10/03/2022    | Renewal Kits |
| ) | Recertification Audit Letter | 09/16/2022    | Other        |
| ) | Renewal Kit December 2022    | 08/29/2022    | Renewal Kits |

| Users | ~ |
|-------|---|
|-------|---|

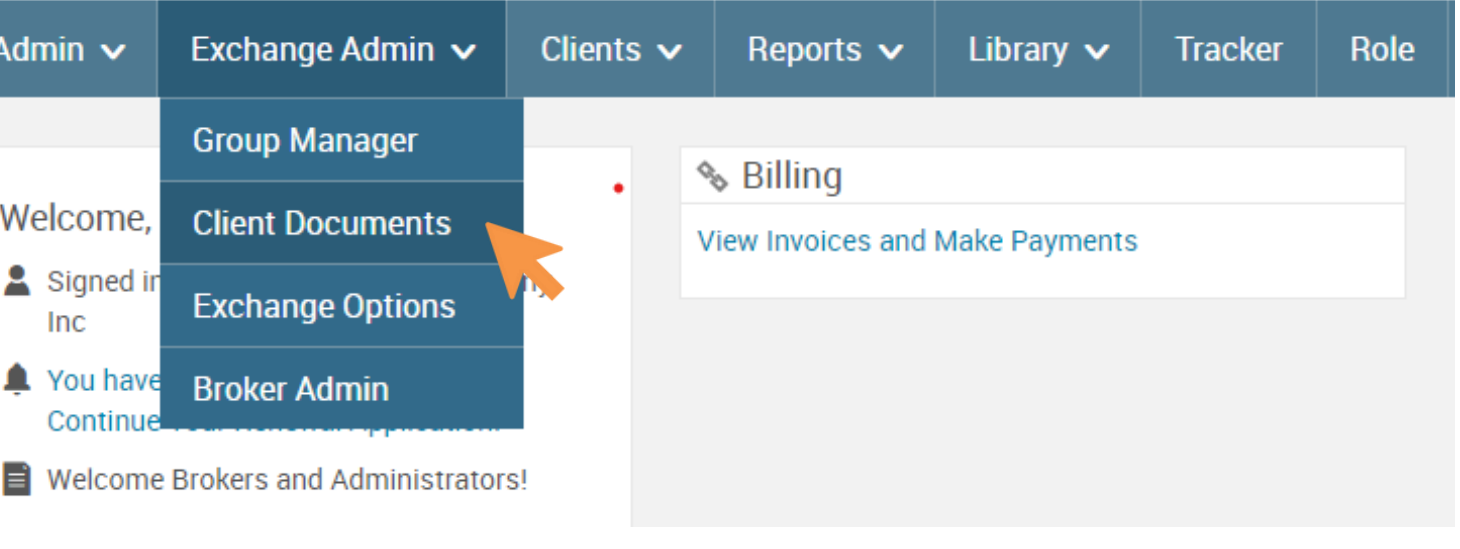

## **Renewal document requirements**

You may be required to submit documentation in order to process your renewal and continue your group policy. This chart will help you determine whether documentation is required for your renewal.

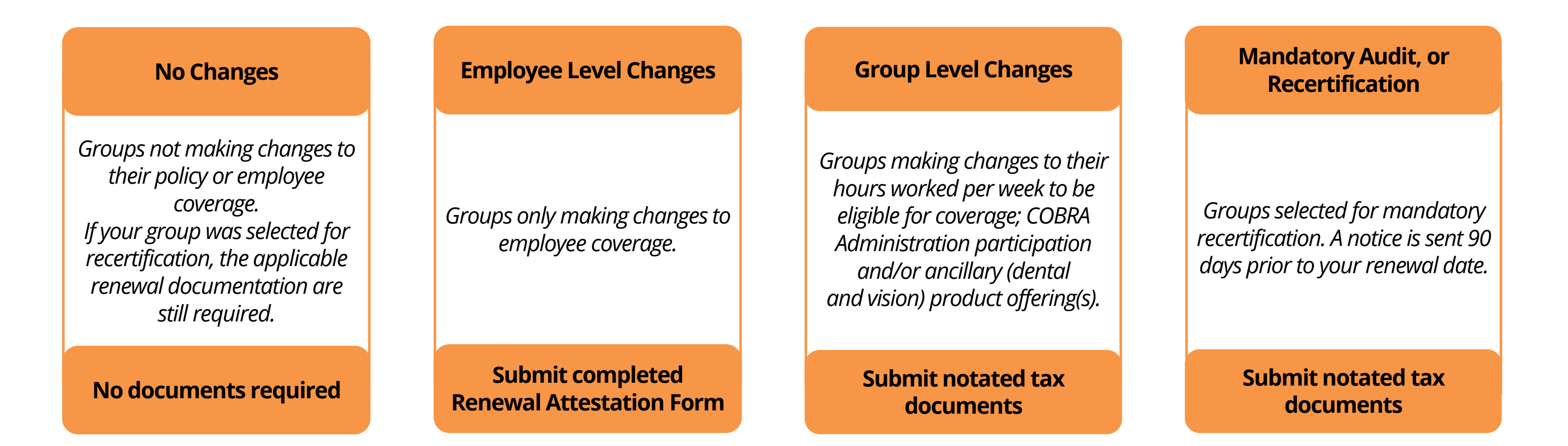

NOTE: The renewal window closes on the 20th of the month prior to your renewal date for groups who have not started their renewal application. Groups making changes *after* this time must send required documents in addition to their signed renewal application to <u>renewals@healthpass.com</u> to re-open the renewal.

### Starting your renewal

Start your online renewal after gathering your required documents.

Log into the HOP

Click "Continue Your Renewal Application"

**NOTE:** If this link does not show, the renewal window may have closed. Contact the renewals department for assistance.

| e Admin 🗸                                                                                      | Clients        | s 🗸 | Reports 🗸 | Library 🗸     | Tracker | Role |  |
|------------------------------------------------------------------------------------------------|----------------|-----|-----------|---------------|---------|------|--|
| nin<br><sup>,</sup> at Best Compa                                                              | any            | Ŷ   | Billing   | Make Payments |         |      |  |
| al Application!<br>I Administrator                                                             | s!             |     |           |               |         |      |  |
| and Coverage<br>riers on the<br>can be viewed,<br>om the following<br>thpass.com/for<br>nmary. | g web<br>ms-   |     |           |               |         |      |  |
| thPass Product                                                                                 | ts &           |     |           |               |         |      |  |
| om/extra-produce<br>out more and e                                                             | cts-<br>nroll. |     |           |               |         |      |  |

## **Review your company information**

Review and update your company information as needed.

Upload the required documents by clicking "Choose File".

Specify the type of document uploaded.

Click Save and Continue.

Your Co

Answer In the first ser

Compar

Please answe your convenie

\* Fields are rec

Your Co

\*

Your E

\* Are

\* COBF

HOP | RENEWAL GUIDE

| Your Company                                                                                       | Your Employees                                                                                        | Group Elections                                                 |
|----------------------------------------------------------------------------------------------------|----------------------------------------------------------------------------------------------------|-----------------------------------------------------------------|
|                                                                                                    |                                                                                                    |                                                                 |
| ompany                                                                                             |                                                                                                    |                                                                 |
| a few questions for us so t                                                                        | that we can set up your compa                                                                         | iny.                                                            |
| ection you will tell us more about your compan<br>ill be logged and will display the next time you | y and upload your NYS45 Quarterly Wage & Tax Stat<br>log in.                                          | ement and/ or additional documents. After saving a section your |
| ny Information                                                                                     |                                                                                                    |                                                                 |
| er the questions below to complete your applie<br>ence.                                            | cation. Fields marked with an $\star$ are required. Applica                                           | ble answers from last year's application are pre-populated for  |
| quired                                                                                             |                                                                                                    |                                                                 |
| ompany                                                                                             |                                                                                                    |                                                                 |
| * Full Name of Company                                                                             | Best Company Inc                                                                                      |                                                                 |
| Doing Business As (DBA) Name                                                                       | Best Company Inc                                                                                      |                                                                 |
| * Federal Tax ID Number 0                                                                          | XX-XXXXXXX                                                                                            |                                                                 |
| * Date Company Founded (MM/DD/YYYY)                                                                | 01/31/2020                                                                                            |                                                                 |
|                                                                                                    |                                                                                                    |                                                                 |
| Benefits With HealthPass                                                                           |                                                                                                    |                                                                 |
| re you interested in offering FSA & Commuter<br>Benefits to your employees?                        | ⊖ Yes<br>● No                                                                                         |                                                                 |
| RA/NYSC Administration Services? (included service)                                                | I would like to participate in the COBRA Administ     I would like to opt out of COBRA Administration | ration                                                          |
| COBRA - Federal or State                                                                           | <ul> <li>Federal (Greater than 20 Employees)</li> <li>State (Less than 20 Employees)</li> </ul>       |                                                                 |
| * NOTATED NYS 45 / Tax Documents or<br>Renewal Attestation Form 0                                  | Choose File No file chosen                                                                            |                                                                 |
| Additional Documentation 1                                                                         | Choose File No file chosen                                                                            |                                                                 |
| Additional Documentation 2                                                                         | Choose File No file chosen                                                                            |                                                                 |
| Additional Documentation 3                                                                         | Choose File No file chosen                                                                            |                                                                 |
| Additional Documentation 4 0                                                                       | Choose File No file chosen                                                                            |                                                                 |
| * Document Upload Type                                                                             | NYS45 / Tax Documents     Renewal Attestation Form                                                    |                                                                 |
|                                                                                                    |                                                                                                    | Save and Continue >                                             |

## **Review broker information**

Review your Broker and General Agent information and then click Save and Continue.

Broker Information
Please verify the broker(s) and GA below.
are unsure of your broker or GA ID, please
Selected Broker(s)
Type Name
Broker 
Selected GA
Type Nar
GA Gen

Your Company

Back

|                                                                            | Your Employees                                         | $\rangle$                                            |                  | Group Elections        | 3            |
|----------------------------------------------------------------------------|--------------------------------------------------------|------------------------------------------------------|------------------|------------------------|--------------|
|                                                                            |                                                        |                                                      |                  |                        |              |
|                                                                            |                                                        |                                                      |                  |                        |              |
|                                                                            |                                                        |                                                      |                  |                        |              |
| . If you want to make any changes<br>e reach out to your broker directly o | enter the broker ID of you<br>or contact HealthPass NY | r preferred broker and G<br>Client Services at 888-3 | A. Broker commis | ssion splits must tota | 100%. If you |
| reach out to your broker aneolity o                                        |                                                        |                                                      | 101211.          |                        |              |
|                                                                            |                                                        |                                                      |                  | Search                 | Clear Search |
|                                                                            |                                                        |                                                      |                  |                        |              |
|                                                                            |                                                        |                                                      |                  |                        |              |
|                                                                            | Agency                                                 |                                                      | Co               | mmission               | Remove       |
|                                                                            | Reat Agency                                            |                                                      | 00               | 100.0                  |              |
| ſ                                                                          | Best Agency                                            |                                                      |                  | 100.1                  | 70           |
|                                                                            | Commission                                             | Total (must total 100%)                              |                  | 1009                   | 6            |
|                                                                            |                                                        |                                                      |                  |                        |              |
|                                                                            |                                                        |                                                      |                  |                        |              |
|                                                                            |                                                        |                                                      |                  |                        |              |
| me                                                                         |                                                        | Agency                                               |                  |                        | Remove       |
| eral Agent                                                                 |                                                        | Best Agency                                          |                  |                        | 8            |
| ieral Agent                                                                | ,                                                      | Best Agency                                          |                  |                        | 8 Kemove     |
|                                                                            |                                                        |                                                      |                  |                        |              |
|                                                                            |                                                        |                                                      |                  | Save and Co            | ntinue >     |

### Review your employee census

Review your employee census.

Add employees as needed by clicking Add a New User.

Click Save and Continue.

A subsequent message appears, Click OK.

Your Company

Company Name: Best Company

### Your Employees

Take a look at your current employees. Is anyone missing? If so, add them now so they are automatically included in your open enrollment this year.

### 🔂 Add a New User

| Last Name | First Name | Middle Initial | SSN | Employment Status | Number of Dependents | Login Name |
|-----------|------------|----------------|-----|-------------------|----------------------|------------|
| Day       | Jessica    |                |     | Active            | 1                    | JDay1234   |
| Knight    | Jay        |                | -   | Active            | 0                    | Jkni1234   |

| Your Employees | Group Elections |
|----------------|-----------------|
|                |                 |
|                |                 |
|                |                 |
|                |                 |
|                | Your Employees  |

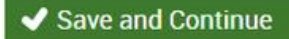

| Please wait, your renewal is being processed!                                                                                                    |
|----------------------------------------------------------------------------------------------------|
| We are currently creating your site based on your application responses. This may take up to 5 minutes to process. Do not close your browser. However, you may close this message window. |
| Once your site is complete you will be brought to the next steps.<br>You can then select the plans you want to offer, define your<br>contribution strategy, and start enrollment!         |
| OK Cancel                                                                                                    |

## **Review your plan offerings**

Your application is now in Group Elections.

Choose the medical and ancillary plans you would like to offer your employees for the upcoming policy year. You may choose to offer all plans or a select number of plans, though it is recommended to allow employees access to the full portfolio.

**NOTE:** At this point of the application you will no longer be able to edit your Company Information. Any changes should be submitted using the Renewal Application and forwarded to renewals@healthpass.com for processing.

| Your Company                   | Your Employees   | Group Elections                              |
|--------------------------------|------------------|----------------------------------------------|
| Company Name: Best Company Inc |                  | Highlight Plans By                           |
| Your Plan Options              |                  | Individual Deductible<br>\$0.00 - \$8,550.00 |
| Select Medical Plans 2022      |                  | V Family Deductible                          |
| Select 1 Dental Package        |                  | \$0.00 - \$17,100.00                         |
| Select 1 Vision Package        |                  | ~                                            |
| Select FSA & Commuter Plans    |                  | Maximum                                      |
| Select Life/AD&D/LTD Plans     |                  | \$0.00 - \$8,700.00                          |
| Select Accident Plan           |                  | Family Out-of-Pocket     Meximum             |
| Select 1 ID Theft Package      |                  | \$0.00 - \$17,400.00                         |
| Select Pet Plan                |                  |                                              |
|                                | Continue to Next | Step >                                       |

### **Create defined contribution strategy**

Create a defined contribution strategy. Enter the dollar amount (if any) to be contributed toward your employees' benefit costs. Continue to Next Step.

| Company Name: Best Company Inc                                            |
|---------------------------------------------------------------------------|
| Determine How to Appl                                                     |
| Please note that if your monthly contribution                             |
| Your previous year strategy had an advanced continue with advanced setup. |
| O No Contribution                                                         |
| O Lump Sum \$                                                             |
|                                                                           |

O Contribute Per Plan Type

Your Company

HOP | RENEWAL GUIDE

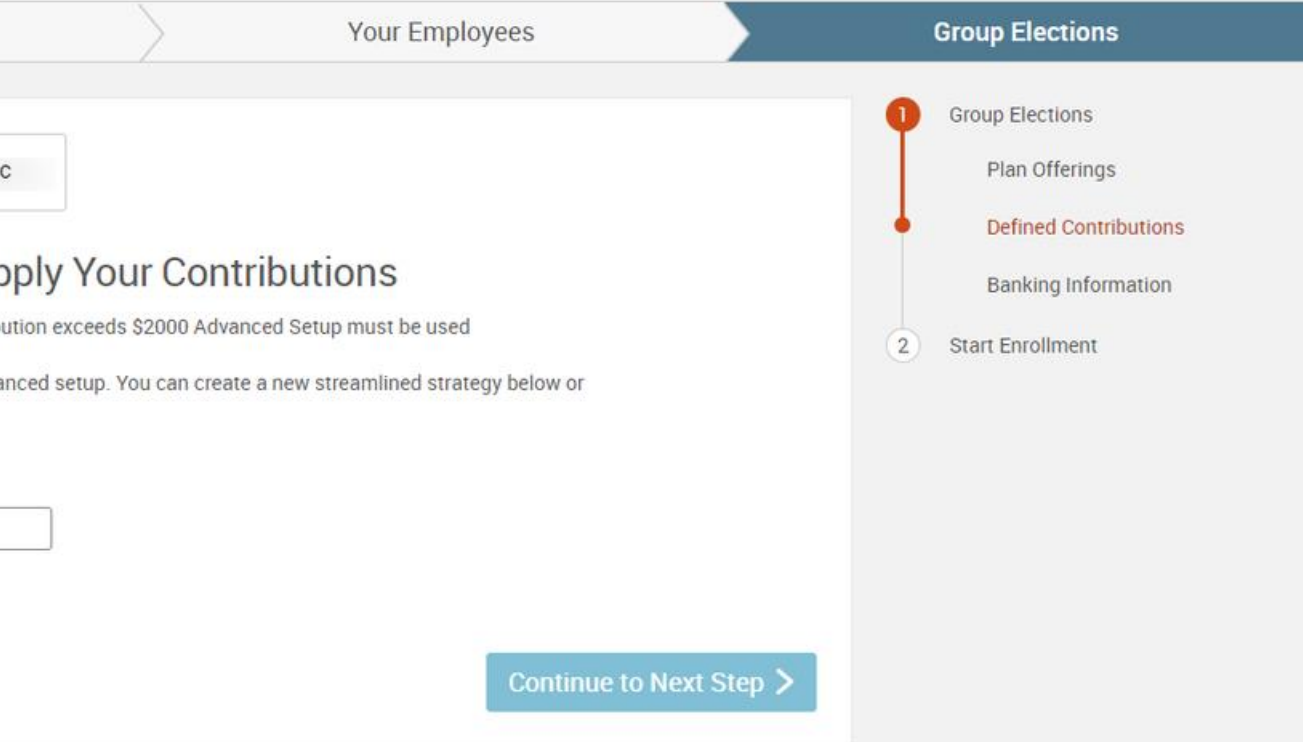

## **Review your bank information**

Review your bank information by clicking the "Payment Information" link.

Select a Paperless Billing option.

Agree and continue.

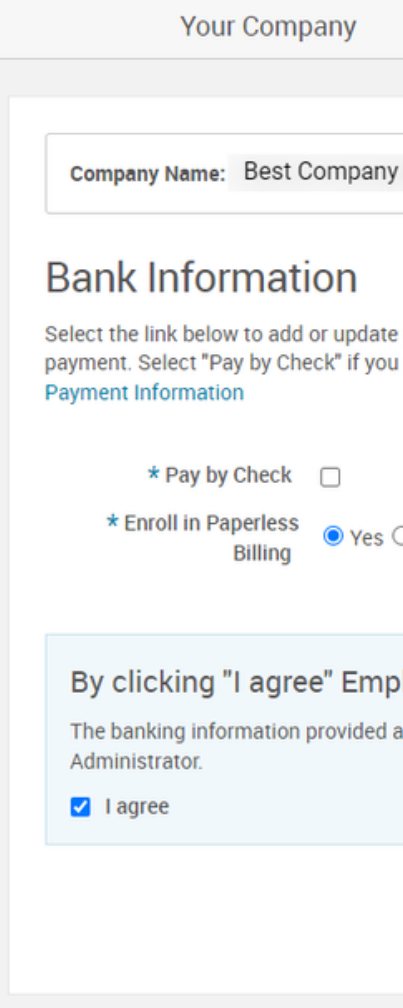

| Your Employees                                                                                                    | Group Elections                                                                                                    |
|----------------------------------------------------------------------------------------------------|----------------------------------------------------------------------------------------------------|
| v Inc<br>e your employer organization's bank information for a one-time or recurring monthly<br>u prefer to mail your payment. | <ul> <li>Group Elections</li> <li>Plan Offerings</li> <li>Defined Contribution</li> <li>Bank Information</li> <li>2 Start Enrollment</li> </ul> |
| bloyer is certifying that:<br>above is accurate and will report any future changes to banking information to the               |                                                                                                    |
| Save & Continue >                                                                                                    |                                                                                                    |

### **Start Open Enrollment**

Select an option to start an open enrollment window.

- Option 1: Select "Yes, send an email notification" to email all eligible employees. A pop-up will appear to customize your open enrollment email before sending.
- Option 2: Select "Complete employee enrollments on their behalf" to make benefit coverage selections on their behalf.

| Your Compar | ıy |
|-------------|----|
|             |    |

Company Name: Best Company Inc

### Start Enrollment

Open Enrollment: October 17 - December 01

Select an option below to start an Open Enrollment window

How would you like to proceed for employee enrollment?

Start an Open Enrollment window for employees: Yes, send an email notification ○ No, do not send an email notification O Complete employee enrollments on their behalf

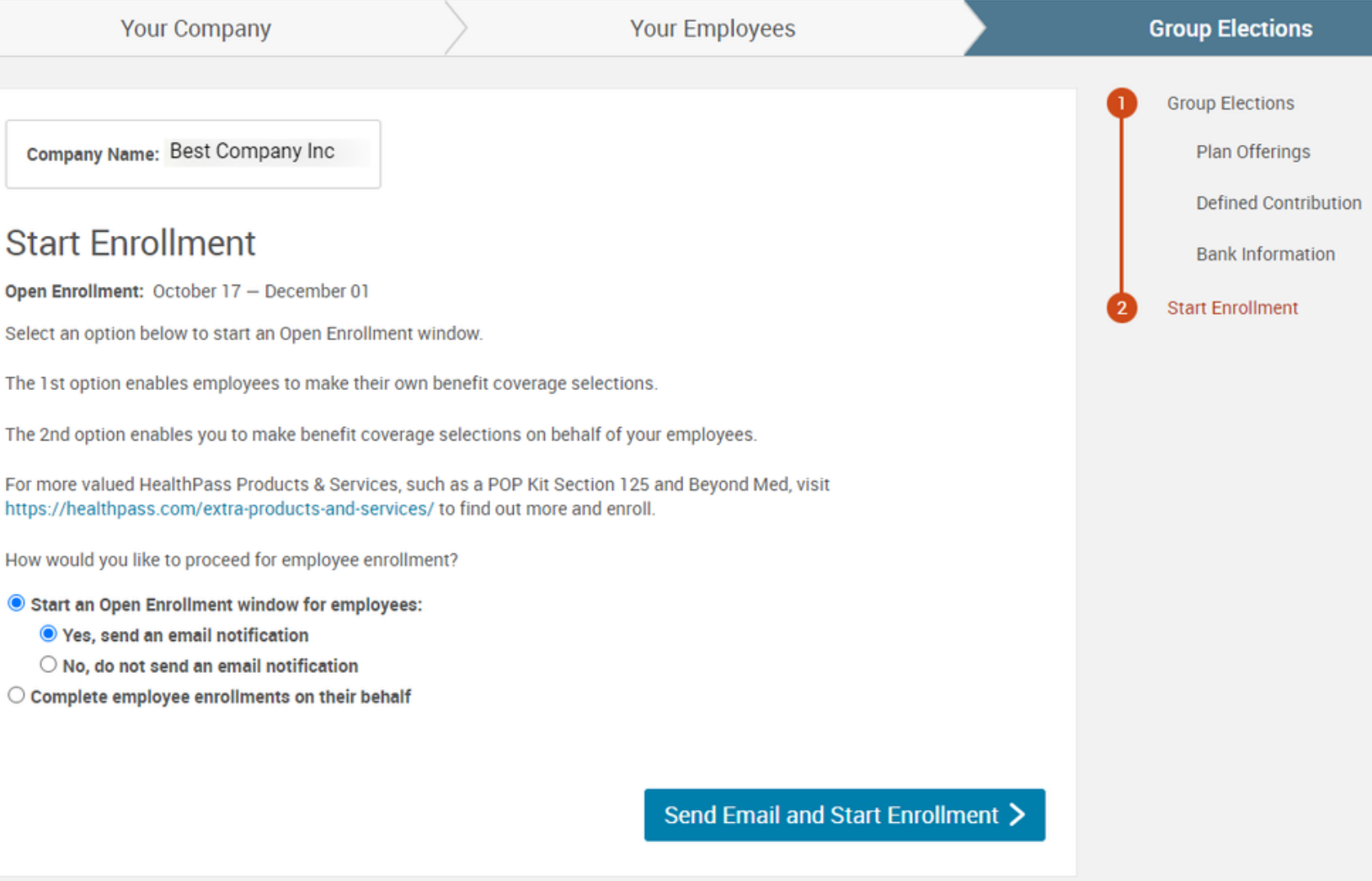

## **Open Enrollment has begun!**

Your application status is now "Enrollment in Progress".

If you chose to send an email notification to all employees, emails have been sent notifying employees they are now able to log in an make their elections. Emails are sent from <u>communications@healthpass.com</u>.

If you chose to complete enrollments on your employees behalf, you will be directed to the Quick Admin Enrollment page.

| Υοι                                        | ır Company                                              |
|--------------------------------------------|---------------------------------------------------------|
| Company Name:                              | Best Company LLC                                        |
| Application                                | Complete                                                |
|                                            | ns, your enrollment has st                              |
| To begin processing                        | enrollments, click the Sta                              |
| On the following pag                       | ge, you will see a list of all                          |
| For more valued Hea<br>/extra-products-and | althPass Products & Servi<br>-services/ to find out mor |
| Start >                                    |                                                         |

### Exit Application

### Email Us

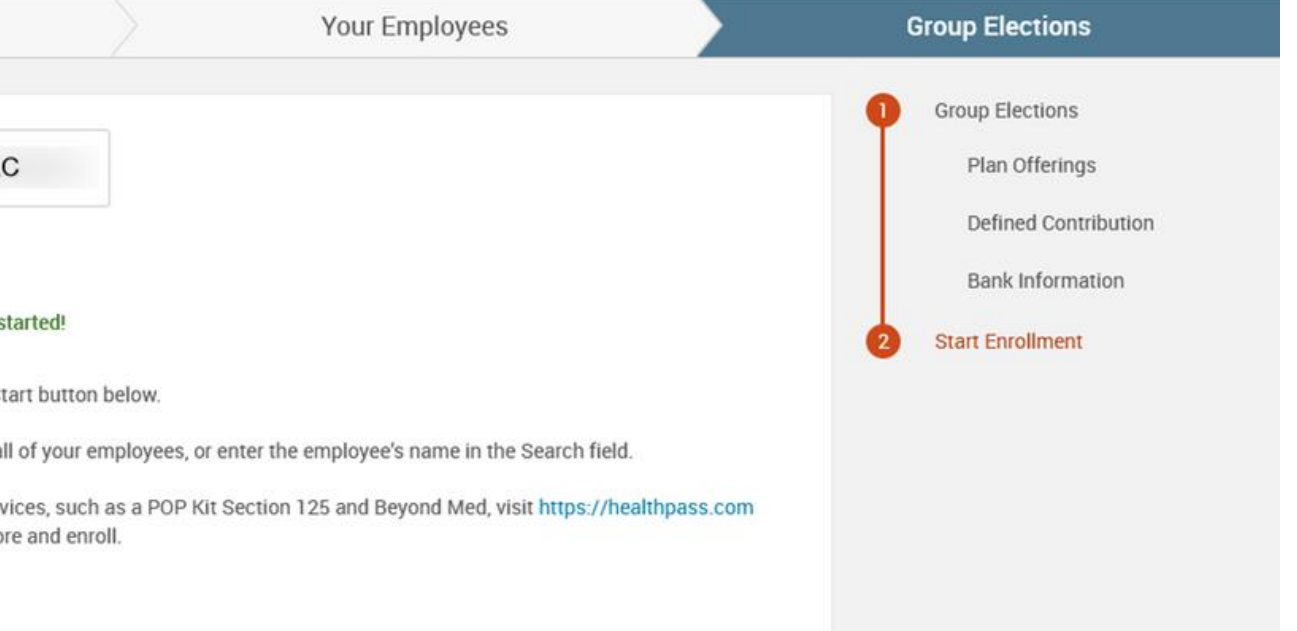

### **Track open enrollment progress**

Quickly view the status of open enrollment using the Open Enrollment (OE) Guage. The OE Gauge appears in the child site's admin homepage whenever a group has an open enrollment window at new group installation or renewal.

- Find out who has completed, started, and/or not started their open enrollment.
- Click on the corresponding arrows to detailed information for a group of • employees. A report will open in a new tab.
- Send emails to employees directly from the portal •

**NOTE:** If no open enrollment window is open at a site, the panel will not appear.

### Welcome, BROKER

- You have alerts

Summary of Benefits and Coverage documents for all carriers on the HealthPass platform can be viewed, saved, and printed from the following web address: https://healthpass.com/formsand-documents/#summary.

enroll.

### o<sup>o</sup> Tools

- Send Emails
- Submit a Ticket
- Tracker
- Reports
- Client Quick Lookup
- > Update Client Address
- Employee/User Administration
- User Admin
- > Add New User
- > Benefit Admin

Signed in as MANAGER at BEST COMPANY LLC

Welcome Brokers and Administrators!

For more valued HealthPass Products & Services, visit https://healthpass.com/extraproducts-and-services/ to find out more and

### View Client Documents and Renewal Kits

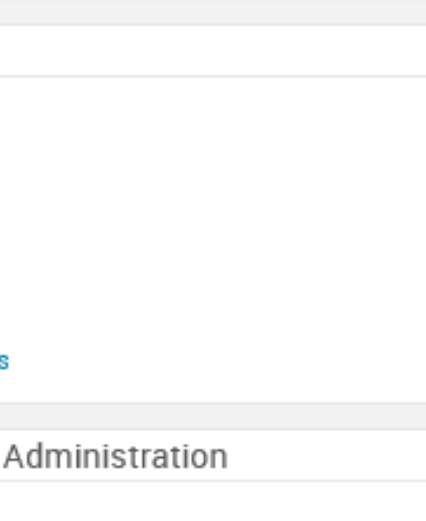

### % Billing View Invoices and Make Payments Open Enrollment Gauge 25% 4 Eligible 75% Open Enrollment closes on July 01, 2023 COMPLETED 0 STARTED 3 NOT STARTED >

Last Generated: 6/12/2023 8:40:51 AM

**Refresh Chart** 

### **End Enrollment**

Once all employees have made their plan selections you will need to "End Enrollment" to complete your renewal and submit your application for review.

Navigate to Exchange Admin, then Group Manager. Select your group. Click "End Enrollment".

**NOTE:** Once enrollment has ended, employees cannot make changes to their plan selections. The HealthPass Team will review your submission and contact you if additional information is needed. If your submission is complete, a confirmation email will be sent.

### Group Manager

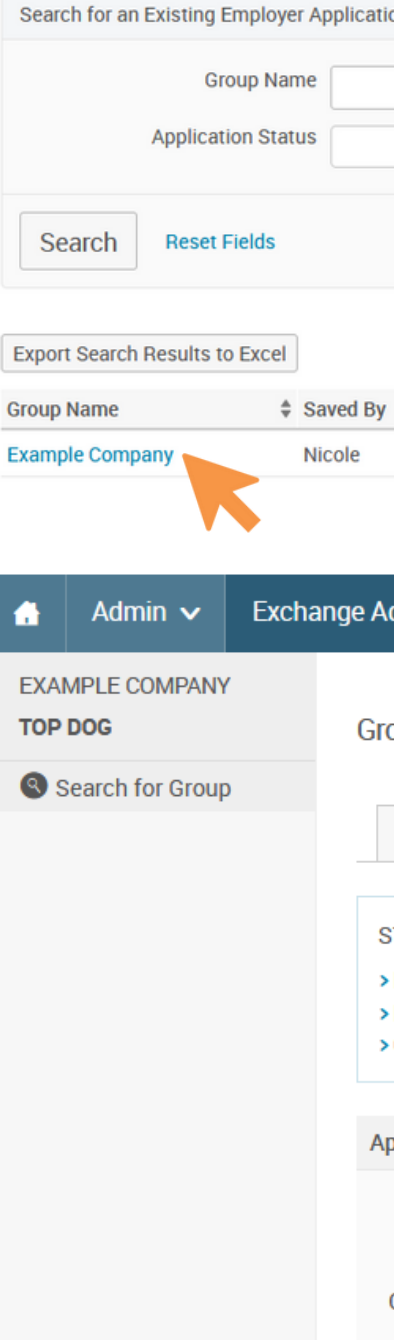

| n or Add a New Employer Application |                                        |           |
|-------------------------------------|----------------------------------------|-----------|
|                                     | Exchange Effective Date (mm<br>Process | /dd/yyyy) |
|                                     |                                        |           |
|                                     |                                        |           |

| Saved On | Status                         | Process               | Effective Exchange D |
|----------|--------------------------------|-----------------------|----------------------|
| 9/3/2019 | Renewal Enrollment In Progress | Auto-Approval Renewal | 11/1/2019            |

| nin 🗸 | Clients 🗸 | Reports 🗸 | Library 🗸 | Billing 🗸 | Tracker | Role |
|-------|-----------|-----------|-----------|-----------|---------|------|
|-------|-----------|-----------|-----------|-----------|---------|------|

### Group Name: Example Company

| _                        |                         |                      |                     |                    |
|--------------------------|-------------------------|----------------------|---------------------|--------------------|
| Group Information        | Application Information | Benefits Information | Billing Information | Broker Information |
|                          |                         |                      |                     |                    |
| TATUS: Renewal Enroll    | ment in Progress        |                      |                     |                    |
| End Enrollment           |                         |                      |                     |                    |
| Review Applicatio        | Farm line and           |                      |                     |                    |
| Continue Administrativ   | e Enrollment            |                      |                     |                    |
|                          |                         |                      |                     |                    |
| pplication Details       |                         |                      |                     |                    |
| Client Name              | e Example Company       |                      |                     |                    |
| Original Applican        | t Broker                |                      |                     |                    |
| Original Applicant Emai  |                         |                      |                     |                    |
|                          | DIOKEI@UIIKIIOWII.COIII |                      |                     |                    |
| Optimized Application Op | 10/15/0010              |                      |                     |                    |

### Reports

Review employee enrollments using reports. Client Quick Lookup reports are the most commonly used reports on the Admin Homepage for easy access.

- Renewal Plan Comparison Report shows benefit elections for all employees based on two dates selected, even if no change occurred
- FSA & Commuter Member Enrollments/Contributions report shows all members enrolled in an OCA plans with contribution amounts
- Medical Member ID Census report shows all members ID numbers
- Employee Benefits Snapshot report shows all enrolled and waiving employees with plan names, coverage effective dates, and premium amounts
- Employee Census with Usernames report shows all Active/Eligible employees username and email information for HOP access to self-enroll

| <ul> <li>Welcome, BROKER</li> <li>Signed in as MANAGER at BEST COMPANY LLC</li> <li>You have alerts</li> <li>Velcome Brokers and Administrators!</li> <li>Summary of Benefits and Coverage documents<br/>for all carriers on the HealthPass platform can<br/>be viewed, saved, and printed from the followin<br/>web address: https://healthpass.com/forms-<br/>and-documents/#summary.</li> <li>For more valued HealthPass Products &amp;<br/>Services, visit https://healthpass.com/extra-<br/>products-and-services/ to find out more and<br/>enroll.</li> <li>View Client Documents and Renewal Kits</li> </ul> | <ul> <li>Billing         <ul> <li>View Invoices and Make Payments</li> </ul> </li> <li>Client Quick Lookup         <ul> <li>Client Quick Lookup</li> <li>Client:</li> <li>BEST COMPANY LLC</li> </ul> </li> <li>Select Report:             <ul> <li>FSA &amp; Commuter Member Enrollment/Contributions</li> <li>Medical Member ID Census</li> <li>Medical Member ID Census with Dependents</li> <li>Renewal Plan Comparison Report</li> <li>Employee Benefits Snapshot</li> <li>Employee Benefits Snapshot with Dependents</li> <li>Employee Census with Usernames</li> <li>Group Profile</li> <li>Term to Bewrite Employee Census</li> </ul> </li> </ul> |  |  |  |
|----------------------------------------------------------------------------------------------------|----------------------------------------------------------------------------------------------------|--|--|--|
| P Tools                                                                                                    |                                                                                                    |  |  |  |
| Send Emails<br>Submit a Ticket<br>Tracker                                                                                                    | Canad                                                                                                    |  |  |  |
| Reports<br>Client Quick Lookup                                                                                                    |                                                                                                    |  |  |  |
| Update Client Address                                                                                                    | 3 NOT STARTED                                                                                                    |  |  |  |

# HEALTHPASS ONLINE PORTAL RENEWAL GUIDE

Need help? Contact the Retention Team at renewals@healthpass.com or 888-313-7277.

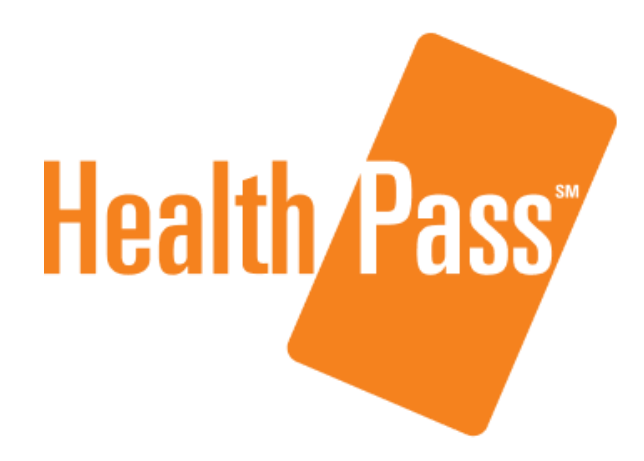

Powered by **bswift** 

**JUNE 2023** 

www.healthpass.com